## MVD Simple/Commerce - Obtener código UA en Google Analytics 4

Si cuentas con MVD Simple o MVD Commerce Simple puedes vincular tu web a tu cuenta de Google Analytics a través del código de integración de Universal Analytics. A continuación presentamos cómo obtener tu código de integración UA si utilizas la nueva versión de Google Analytics (Google Analytics 4).

## Pasos a seguir si aún no agregaste tu dominio a Google Analytics 4

<u>NOTA</u>: En el caso de que ya tengas agregada tu web en tu cuenta de GA, por favor seguir los pasos del apartado "Pasos a seguir si ya agregaste tu dominio a Google Analytics" que se detalla debajo.

Para agregar tu sitio a Google Analytics deberás crear una nueva cuenta. En el paso 2 de creación del sitio "**Configuración de la propiedad**", luego de indicar el nombre que desees y elegir tus preferencias de zona horaria y moneda, selecciona **Mostrar Opciones Avanzadas**.

| Configuración de la propiedad                                                                                                    |
|----------------------------------------------------------------------------------------------------|
| Información sobre el alojamiento<br>Una propiedad representa los datos del sitio web o de la aplicación de una empresa. Una cuenta puede incluir una o varias propiedades |
| <u>Más información</u><br>* Si quiere crear una propiedad para un proyecto de Firebase que ya tenga, <u>vaya a su cuenta de Firebase</u> .                                |
| Cree una propiedad de Google Analytics 4 para medir los datos del sitio web o de la aplicación de su empresa.                                                             |
| Nombre de propiedad                                                                                                    |
| Mi_Sitio                                                                                                    |
| Zona horaria de informes                                                                                                    |
| Uruguay 👻 (GMT -03:00) hora de Uruguay 👻                                                                                                    |
| Moneda                                                                                                    |
| peso uruguayo (UYU UYU) 👻                                                                                                    |
| Puede modificar los detalles de esta propiedad en otro momento en la página Administrar                                                                                   |

Habilita la opción "Crear una propiedad Universal Analytics" y completa la URL de tu sitio web, por ejemplo "www.mvdsimple.uy". Selecciona la opción "**Crear solo una propiedad Universal Analytics**" y pulsa **Siguiente**.

| 4 | Ocultar opciones avanzadas                                                                                                    |
|---|----------------------------------------------------------------------------------------------------|
|   | Crear una propiedad Universal Analytics                                                                                                    |
|   | Las propiedades Universal Analytics dejarán de recoger datos a partir del 1 de julio del 2023. Le recomendamos que cree una propiedad de Google Analytics 4 en su lugar.                                                                                                    |
|   | URL del sitio web                                                                                                    |
|   | https:// 👻 Www.mvdsimple.uy                                                                                                    |
|   | Crear una propiedad de Google Analytics 4 y otra Universal Analytics Se crearán dos propiedades con etiquetas de sitio conectadas, por lo que solo tendrá que etiquetar su sitio web una vez. <u>Más información</u> Habilitar la medición meiorada da la prepiedad de Google Analytics 4 |
|   | Mide las interacciones de sus sitios web automáticamente, además de las pantallas vistas.                                                                                                    |
|   | Es posible que se recojan datos de los elementos de las páginas, como enlaces y vídeos insertados, con los<br>eventos correspondientes. Debe asegurarse de que no se envíe información personal identificable a Google.<br><u>Más información</u>                                         |
|   | Crear solo una propiedad Universal Analytics                                                                                                    |
|   | Se pueden crear 98 propiedades más en esta cuenta.                                                                                                    |
|   | Siguiente                                                                                                    |

Continúa el proceso de creación de la cuenta según las opciones que te solicite GA. Al finalizar obtendrás tu código UA que debes informar a Montevideo Comm para la integración de Google Analytics con tu web.

| ÷ | Propiedad + Crear propiedad<br>Mi_Sitio (UA-239762924-2) | ID de seguimiento Estado<br>IIA-230762024-2 No se han recibido datos durante las últimas 48 horas. Learn more                                                                                                    |
|---|----------------------------------------------------------|----------------------------------------------------------------------------------------------------|
|   | Asistente de configuración de GA4                        | Seguimiento del sitio web                                                                                                    |
|   | Configuración de la propiedad                            | Etiqueta global de sitio web (gtag.js)<br>Este es el código de seguimiento de la etiqueta global de sitio (gtag.js) de esta propiedad. Copie y pegue este cód                                                                          |
|   | Gestión de accesos a la propiedad                        | elemento <head> de todas las páginas web de las que quiera realizar un seguimiento. Si ya tiene una etiqueta glot<br/>su página, solo debe añadir la línea <i>config</i> del siguiente fragmento a la etiqueta global de sitio.</head> |

## Pasos a seguir si ya agregaste tu dominio a Google Analytics 4

En caso de que ya tengas tu sitio web asociado a Google Analytics, aún puedes obtener tu código UA. Para esto, desde el menú principal de tu cuenta ingresa en **Administrar**.

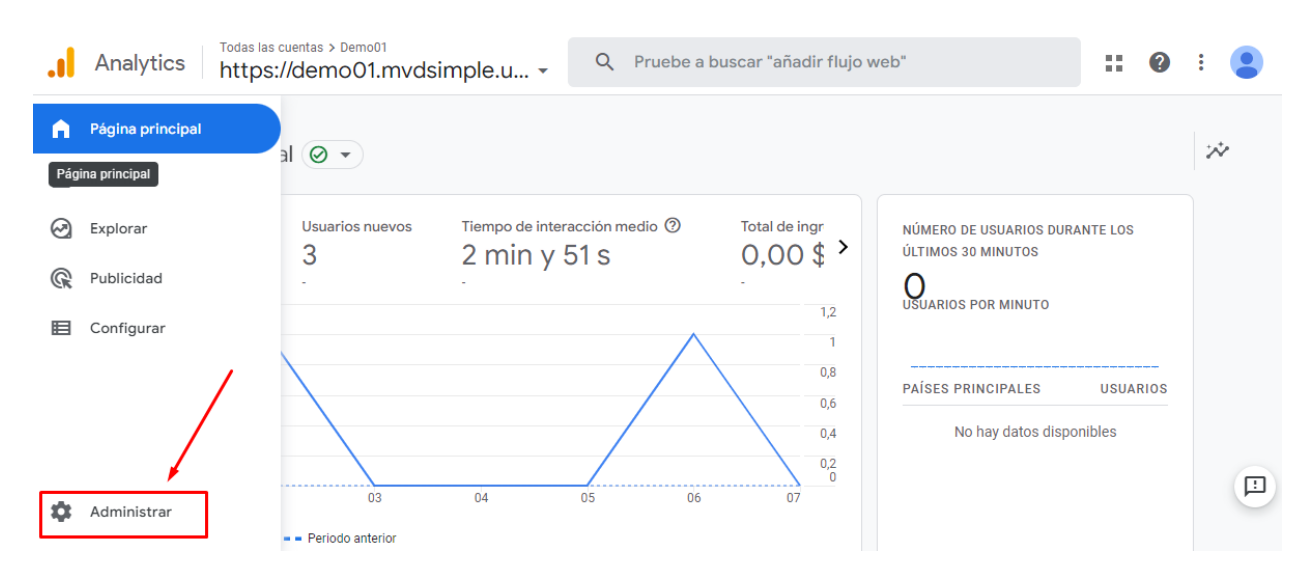

## Verás una pantalla similar a la siguiente. Pulsa **Crear propiedad**.

|        | Analytics   Todas las cuentas > Demo01<br>https://demo01.mvdsimple.u | Q Pruebe a buscar "cuántos usuarios el mes pasado en c II 2 :                                           |  |
|--------|----------------------------------------------------------------------|----------------------------------------------------------------------------------------------------|--|
| A      | ADMINISTRAR USUARIO                                                  |                                                                                                    |  |
| ılı    | Cuenta + Crear cuenta                                                | Propiedad + Crear propiedad                                                                             |  |
| 0      | Configuración de la cuenta                                           | Asistente de configuración                                                                              |  |
| ©<br>■ | Gestión de accesos a la cuenta                                       | Configuración de la propiedad                                                                           |  |
|        | Todos los filtros                                                    | Gestión de accesos a la propiedad                                                                       |  |
|        | S Historial de cambios de la cuenta                                  | Flujos de datos                                                                                         |  |
|        | Papelera                                                             | S Ajustes de datos                                                                                      |  |
| 0      | ©2022 Google   Página principal de a                                 | Importación de detec     Analytics   Términos del Servicio   Política de Privacidad   Enviar comentario |  |

En la pantalla de creación de propiedad indica un nombre para la misma (como identificarás la misma en tu cuenta de GA) y elige tus preferencias de zona horaria y moneda. Selecciona **Mostrar Opciones Avanzadas**.

| Configuración de la propiedad                                                                                                    |
|----------------------------------------------------------------------------------------------------|
| Información sobre el alojamiento                                                                                                    |
| Una propiedad representa los datos del sitio web o de la aplicación de una empresa. Una cuenta puede incluir una o varias propiedade<br>Más información |
| * Si quiere crear una propiedad para un proyecto de Firebase que ya tenga, <u>vaya a su cuenta de Firebase</u> .                                        |
| Cree una propiedad de Google Analytics 4 para medir los datos del sitio web o de la aplicación de su empresa.                                           |
| Nombre de propiedad                                                                                                    |
| Mi_Sitio                                                                                                    |
| Zona horaria de informes                                                                                                    |
| <mark>Uruguay 👻 (</mark> GMT -03:00) hora de Uruguay 👻                                                                                                  |
| Moneda                                                                                                    |
| peso uruguayo (UYU UYU) 🗸                                                                                                    |
| Puede modificar los detalles de esta propiedad en otro momento en la página Administrar                                                                 |

MONTEVIDEOCOMM.

Habilita la opción "Crear una propiedad Universal Analytics" y completa la URL de tu sitio web, por ejemplo "www.mvdsimple.uy". Selecciona la opción "**Crear solo una propiedad Universal Analytics**" y pulsa **Siguiente**.

| <del>&lt;</del> | Ocultar opciones avanzadas                                                                                                    |
|-----------------|----------------------------------------------------------------------------------------------------|
|                 | Crear una propiedad Universal Analytics                                                                                                    |
|                 | Las propiedades Universal Analytics dejarán de recoger datos a partir del 1 de julio del 2023. Le recomendamos que cree una propiedad de Google Analytics 4 en su lugar.                                                                                                    |
|                 | URL del sitio web                                                                                                    |
|                 | https:// 👻 www.mvdsimple.uy                                                                                                    |
|                 | Crear una propiedad de Google Analytics 4 y otra Universal Analytics<br>Se crearán dos propiedades con etiquetas de sitio conectadas, por lo que solo tendrá que etiquetar su sitio web<br>una vez. <u>Más información</u>                                                                                                    |
|                 | Habilitar la medición mejorada de la propiedad de Google Analytics 4                                                                                                    |
|                 | Mide las interacciones de sus situos web automaticamente, ademas de las pantallas vistas.<br>Es posible que se recojan datos de los elementos de las páginas, como enlaces y vídeos insertados, con los<br>eventos correspondientes. Debe asegurarse de que no se envíe información personal identificable a Google.<br><u>Más información</u> |
|                 | Crear solo una propiedad Universal Analytics                                                                                                    |
|                 | Se pueden crear 98 propiedades más en esta cuenta.                                                                                                    |
|                 | Siguiente                                                                                                    |

Tel. (598) 24022516 - Br. Artigas 1129 - CP 11200 - Montevideo-Uruguay

En la siguiente pantalla Google le solicitará completar la "**Información de empresa**" como el sector, el tamaño de la misma y qué datos le interesa medir. Seleccione las opciones de su preferencia y pulse **Crear**.

En la siguiente pantalla podrá visualizar su código UA que debe informar a Montevideo Comm para la integración de Google Analytics con su web.

| ÷ | Propiedad + Crear propiedad<br>Mi_Sitio (UA-239762924-2) | ID de seguimiento Estado<br>IIA-239762924-2 No se han recibido datos durante las últimas 48 horas. Learn more                                                                                                    |
|---|----------------------------------------------------------|----------------------------------------------------------------------------------------------------|
|   | Asistente de configuración<br>de GA4                     | Seguimiento del sitio web         Etiqueta global de sitio web (gtag.js)         Este es el código de seguimiento de la etiqueta global de sitio (gtag.js) de esta propiedad. Copie y pegue este cód                                   |
|   | Configuración de la propiedad                            |                                                                                                    |
|   | Gestión de accesos a la<br>propiedad                     | elemento <head> de todas las páginas web de las que quiera realizar un seguimiento. Si ya tiene una etiqueta glob<br/>su página, solo debe añadir la línea <i>config</i> del siguiente fragmento a la etiqueta global de sitio.</head> |